**HL-2595DW** 

## 

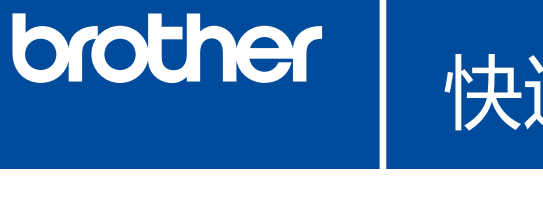

# 快速安装指南

请先阅读产品安全手册,然后阅读此快速安装指南获取正确 的安装步骤。

D01H8M001-00 SCHN 版本 A

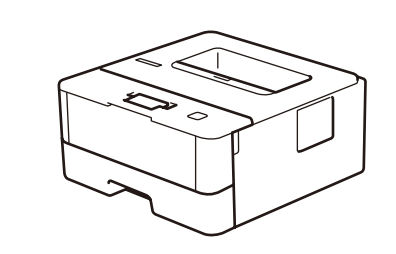

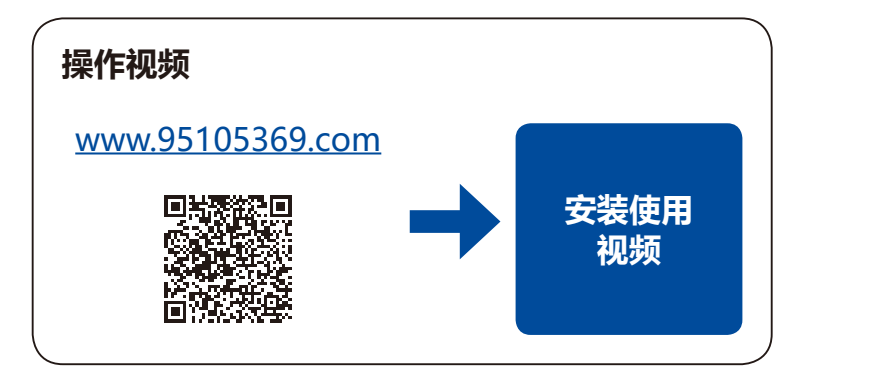

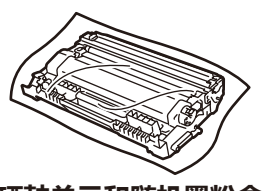

打开设备包装,检查组件

硒鼓单元和随机墨粉盒

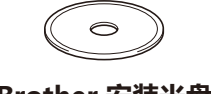

Brother 安装光盘

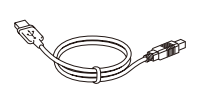

USB 接口电缆

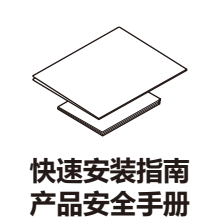

提示:

•请根据您想使用的连接方式选用合适的接口电缆。(网络接口电缆 不属于标配附件。)

#### USB 接口电缆

我们建议您使用长度不超过 2 米的 USB 2.0 (A/B 型) 接口电 缆。

网络接口电缆 请选用直通 5 类 (或超 5 类) 双绞电缆。

•本快速安装指南中的所有示意图均基于 HL-2595DW。 • 随附的 Brother 安装光盘上提供有简易参考指南。

### 安全网络访问

设备的默认密码位于设备背面的标签上(前面有 "Pwd"字样)。 强烈建议您更改默认密码,以免设备遭到未经授权 访问。

# 移去包装材料并安装硒鼓单元和墨粉盒组件

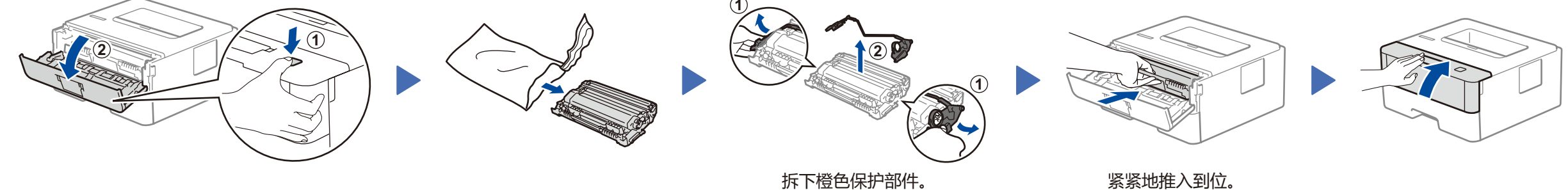

紧紧地推入到位。

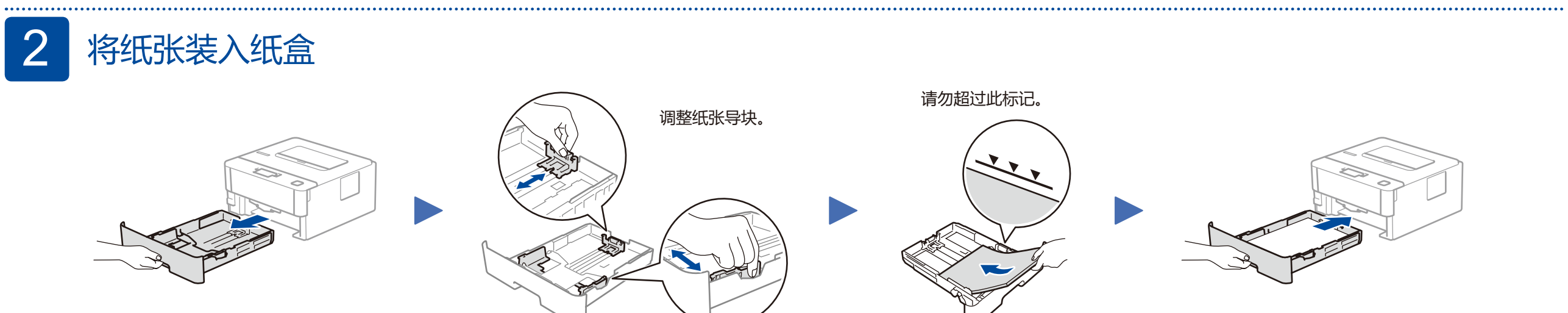

### 连接电源线并打开设备电源 3

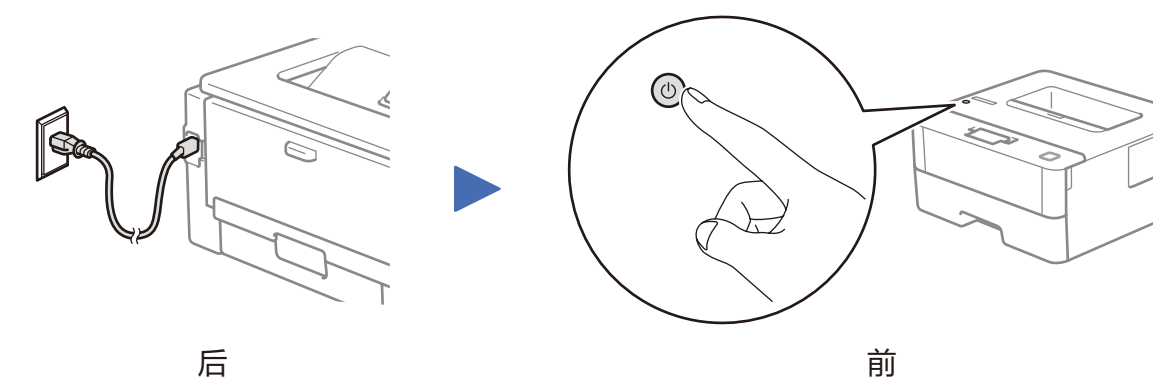

前

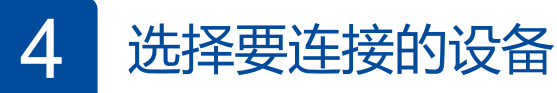

5

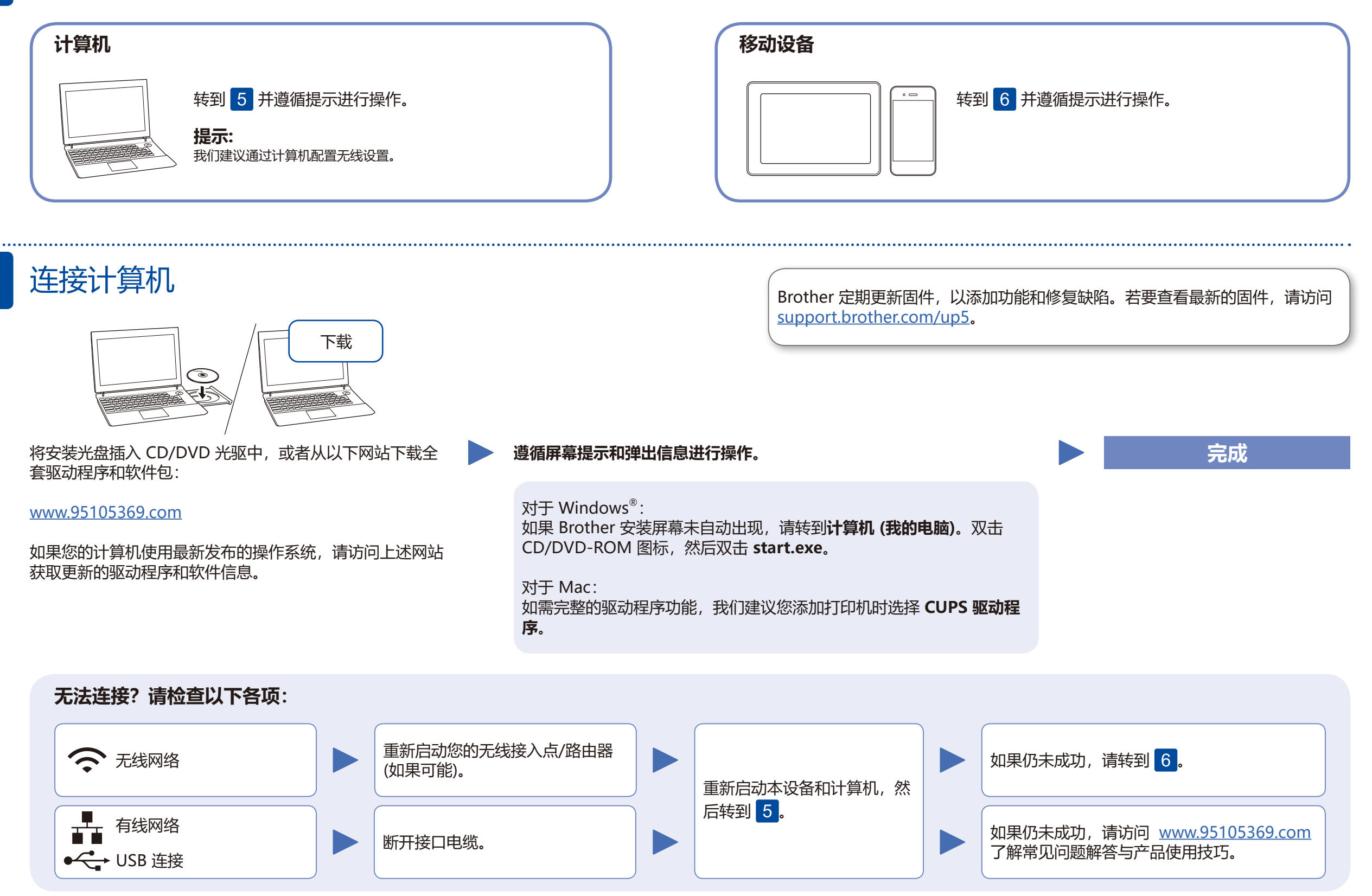

### 备选无线设置方法 (HL-2595DW) 6

在您的无线接入点/路由器上找到 SSID (网络名称) 和网络密钥 (密码), 然后将其记录在以下表格中。

| SSID (网络名称) |  |
|-------------|--|
| 网络密钥 (密码)   |  |

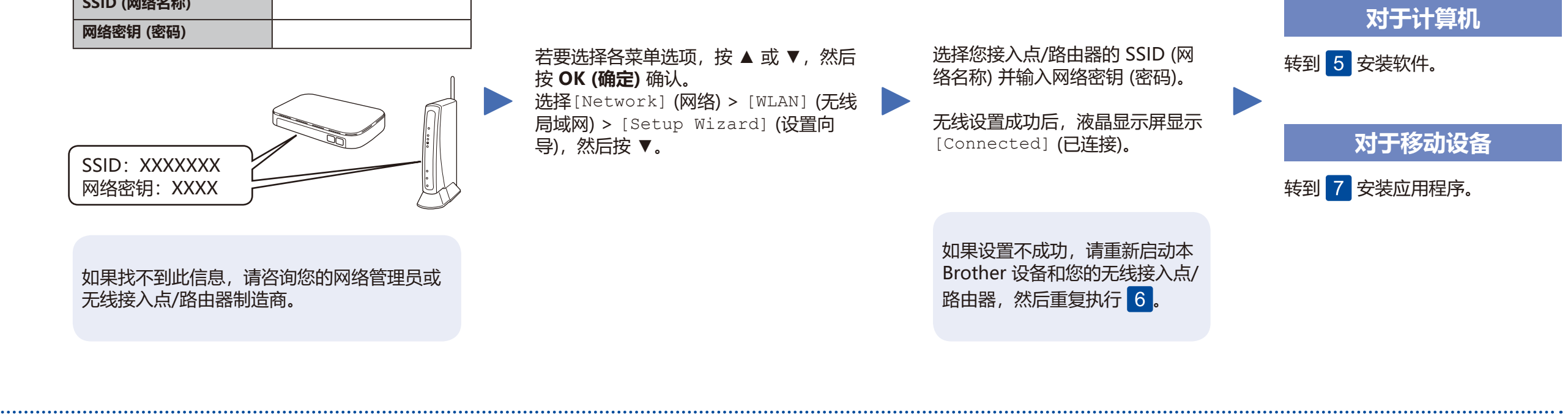

## 使用移动设备进行打印 您的移动设备和本 Brother 设备必须连接至同一无线网络。

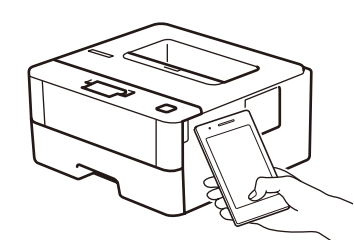

Works with Apple AirPrint AirPrint 适用于所有支持的 iOS 设备,包括 iPhone、iPad 和 iPod touch。您无需下载任何软件即可使用 AirPrint。更多信 息,请参见高级说明书。

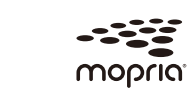

在搜索引擎中搜索 Mopria, 使用您的 Android™ 设备下载并安 装 Mopria<sup>®</sup> Print Service 应用程序。

下载并安装我们的免费应用程序 Brother iPrint&Scan。

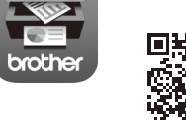

请扫描左侧二维码 (或访问 <u>www.95105369.com</u>), 点击右下角移动应用中的 iPrint&Scan,进入下载 一页面。

可选应用程序 您可以使用各种应用程序从移动设备进行打印。 如需相关说明,请参见高级说明书。

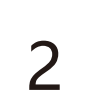